## Entering L&D Intervention Audit Data into the Program HD Nursing Audit Portal

This job aid assists in entering intervention audit data from the L&D Intervention Audit Tool<sup>©</sup>. For questions or assistance, contact <u>reports@hdnursing.com</u>.

|           | Go to the Program Audit Portal                                         |  |  |  |
|-----------|------------------------------------------------------------------------|--|--|--|
| Step      | Go to: https://www.hdnursing.com/hd-falls-program-audits               |  |  |  |
| 1         | Under "Labor and Delivery" select "CLICK HERE to enter audits."        |  |  |  |
|           | Labor and Delivery                                                     |  |  |  |
|           | Education<br>Job Aid- Entering L&D Intervention Audits into SenseAi    |  |  |  |
|           | Video Explainer                                                        |  |  |  |
|           | CLICK HERE to enter audits                                             |  |  |  |
|           |                                                                        |  |  |  |
|           | Select Hospital and Unit                                               |  |  |  |
| Step<br>2 | Select the hospital system, hospital name, date, shift, and unit name. |  |  |  |

| Labor & Delive  | ry Audit Tool |               |   |            |       |
|-----------------|---------------|---------------|---|------------|-------|
| Hospital System | 1             | Hospital Name | I | Date       | Shift |
| A Demo          | ~             | Demo 🗸        | • | 2023-12-13 | Day   |
| Unit Name       |               |               |   |            |       |
| Unit 1          | ~             |               |   |            |       |
|                 |               |               |   |            |       |

Reviewed 11/23

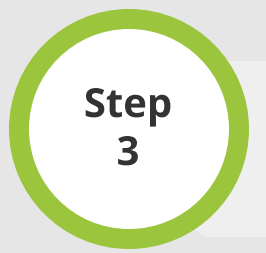

## **Enter Audit Data**

Tally up the number of "Yes" responses and "No" responses. "Yes" responses are entered on the left and "No" responses are entered on the right. Record totals in each block. Note example entries.

| Interventions In Place                                                                   | # Yes |                | # No |  |  |  |  |  |
|------------------------------------------------------------------------------------------|-------|----------------|------|--|--|--|--|--|
| Fall Risk Armband On Patient                                                             |       |                |      |  |  |  |  |  |
| Criteria Met                                                                             | 7     | Criteria Unmet | 3    |  |  |  |  |  |
| Call Light in Reach                                                                      |       |                |      |  |  |  |  |  |
| Criteria Met                                                                             | 9     | Criteria Unmet | 1    |  |  |  |  |  |
| Non-Skid Socks On Patient                                                                |       |                |      |  |  |  |  |  |
| Criteria Met                                                                             |       | Criteria Unmet |      |  |  |  |  |  |
| Pt/Family Educated On Fall Risk                                                          |       |                |      |  |  |  |  |  |
| Criteria Met                                                                             |       | Criteria Unmet |      |  |  |  |  |  |
| Bed Low & Locked                                                                         |       |                |      |  |  |  |  |  |
| Criteria Met                                                                             |       | Criteria Unmet |      |  |  |  |  |  |
| Pt Assisted By Staff With Toileting Needs                                                |       |                |      |  |  |  |  |  |
| Criteria Met                                                                             |       | Criteria Unmet |      |  |  |  |  |  |
| Did Not Allow Ambulation Until Full Return Of Sensation After Spinal/Epidural Anesthesia |       |                |      |  |  |  |  |  |
| Criteria Met                                                                             |       | Criteria Unmet |      |  |  |  |  |  |

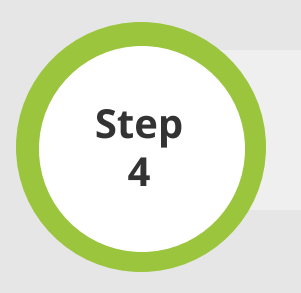

## Submit Data

To submit the audit data, click SAVE. To cancel, click CANCEL.